## **precyse**™ UNIVERSITY

## Downloading Precyse iOS Apps:

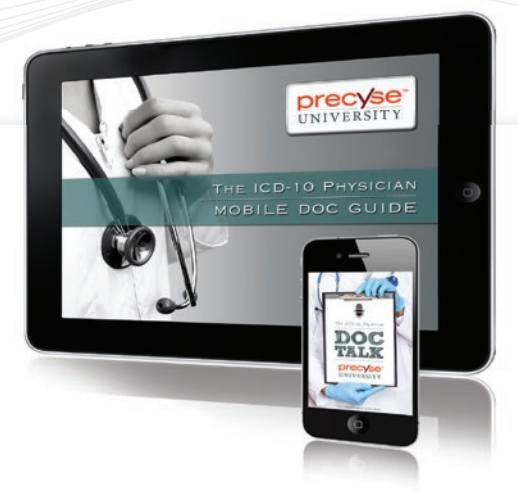

**Doc Talk and Doc Guide** 

1.To download one of the Precyse University mobile apps for Apple

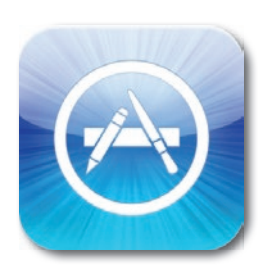

iOS devices, launch the Apple iTunes App Store by tapping the App Store icon.

- The quickest way to find Precyse University apps is to search the App Store using the keywords "Precyse University".
- To install an app, tap the green "INSTALL APP" button at the top of the description of the desired app.

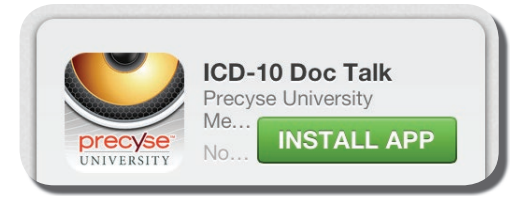

4. Once the app has been installed, the "INSTALL APP" is replaced with an "OPEN" button. The app is then installed and ready to use. It can be launched by tapping the white "OPEN" button from inside the App Store, or by tapping the new app icon that appears on the home screen.

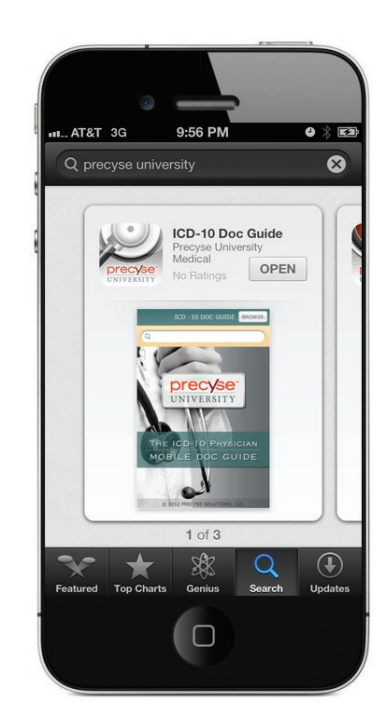